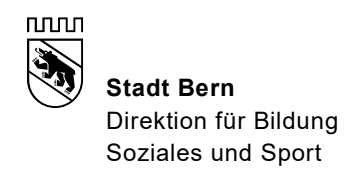

# Anleitung: Import des elektronischen Schulferienkalenders

# 1. Datei .ics herunterladen

Laden Sie die Datei .ics auf Ihr Gerät herunter:

https://www.bern.ch/themen/bildung/schule/downloads/down/schulferien-stadtbern.ics

Auch zu finden auf der Bern-Homepage unter: https://www.bern.ch/themen/bildung/schule/schulferien

- Ferienkalender bis 2023 (PDF, 25.7 KB)
- Kalender Schulferien für Outlook und ICal (ICZ, 763.1 KB)
- Anleitung Import Kalender (PDF, 104.2 KB)

## 2. Kalender installieren

Die heruntergeladene Datei doppelklicken, das Outlook öffnet sich, der Kalender wird importiert und als separater Kalender angezeigt.

| 4 Juni 2021 🕨                                     | 4 ▶ 5 - 11. Juli 2 | 2021     |                                   | Schulferie |
|---------------------------------------------------|--------------------|----------|-----------------------------------|------------|
| MO DI MI DO FR SA SO                              | MONTAG             | DIENSTAG | MITTWOCH                          | DONNERSTAG |
| 23 7 8 9 10 11 12 13                              | 5                  | 6        | 7                                 | 8          |
| 24 14 15 16 17 18 19 20                           |                    |          | Sommerferien (KW 27 bis 32: 03.07 |            |
| 25 21 22 23 24 25 26 27                           |                    |          |                                   |            |
| 26 28 29 30                                       | 08                 |          |                                   |            |
| Juli 2021                                         |                    |          |                                   |            |
| MO DI MI DO FR SA SO                              | 09                 |          |                                   |            |
| 26 1 2 3 4                                        | 10                 |          |                                   |            |
| 27 5 6 7 8 9 10 11<br>28 12 13 14 15 16 17 18     |                    |          |                                   |            |
| 23 19 20 21 22 23 24 25<br>30 26 27 28 29 30 31 1 | 11                 |          |                                   |            |
| 31 2 3 4 5 6 7 8                                  | 12                 |          |                                   |            |
|                                                   | 13                 |          |                                   |            |
|                                                   | 14                 |          |                                   |            |
|                                                   | 15                 |          |                                   |            |
|                                                   | 16                 |          |                                   |            |
| Andere Kalender                                   | 17                 |          |                                   |            |
| Schurrenen Staut Bern bis 2023                    | 10                 |          |                                   |            |

### 3. Kalender Abonnement (nicht zwingend)

Auf Wunsch kann ein Kalender-Abonnement eingerichtet werden. (Anleitungen dazu finden Sie im Internet)

### Die benötigte URL lautet:

https://www.bern.ch/themen/bildung/schule/downloads/down/schulferien-stadtbern.ics